# BAB 4 HASIL PENELITIAN

## 4.1 Ringkasan Hasil Penelitian

Pengembangan sistem presensi dengan *fingerprint* berbasis web ini menggunakan metode pengembangan perangkat lunak *waterfall*. Sistem presensi membantu dalam pencatatan informasi presensi menjadi lebih praktis. Berikut pembahasan lebih lanjut mengenai hasil penelitian.

## 4.2 Implementasi

Berikut uraian implementasi desain yang diterapkan pada pengembangan sistem presensi dengan *fingerprint* berbasis web.

## 4.2.1 Implementasi Desain Database

Hasil implementasi desain *database* yang telah dirancang dapat dilihat pada Gambar 4.1. terdapat empat tabel pada desain *database*. Tabel data Pegawai berisi id pegawai, nama pegawai, id jabatan, jenis kelamin dan alamat pegawai. Pada tabel data presensi berisi id presensi, id pegawai, nama pegawai, tanggal, jam, keterangan, dan lokasi presensi. Pada tabel login berisi id login, lever user, id pegawai, nama pegawai, password.

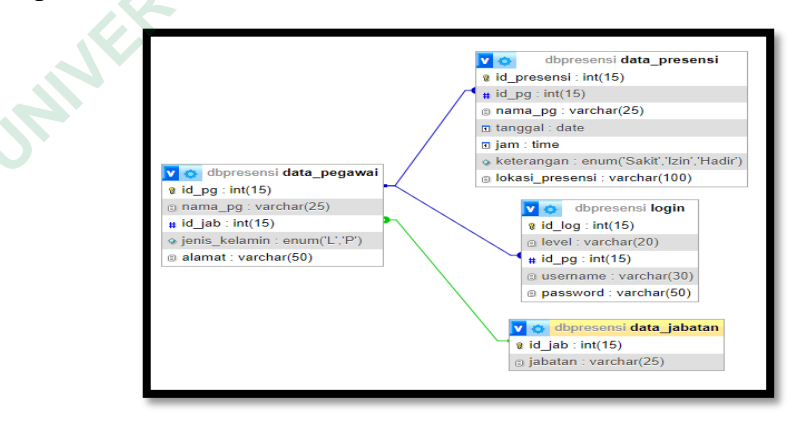

Gambar 4.1 Desain *Database* 

## 4.2.2 Implementasi Desain Antarmuka Login

Implementasi dari halaman login yang dapat dilihat pada Gambar 4.2 digunakan untuk masuk kedalam sistem informasi. Pada halaman ini terdapat dua tabel yang berisi *username* dan *password* sebagai syarat untuk melanjutkan kehalaman berikutnya dan juga terdapat 3 level pengguna yaitu admin, kepala sekolah dan pegawai honorer yang terdafar.

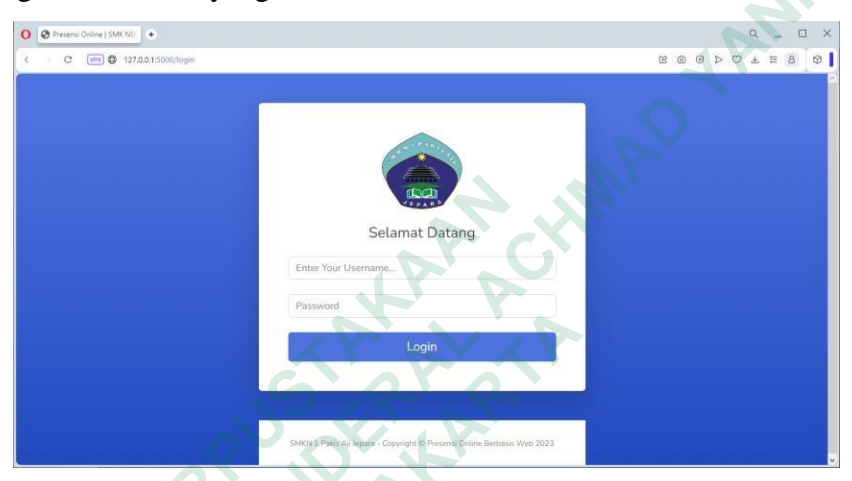

Gambar 4.2 Halaman Log In

## 4.2.3 Implementasi Desain Antarmuka Admin

Tampilan halaman *dashboard* admin akan terbuka jika berhasil login. Halaman *dashboard* pada Gambar 4.3 berisi ringkasan dari beberapa menu yang ada yaitu data presensi, data pegawai dan data jabatan.

| < > C 📖 🗘 127.0. | .0.1:5000                    |                                 |                                              | ROOPOT                            |
|------------------|------------------------------|---------------------------------|----------------------------------------------|-----------------------------------|
| admin            |                              |                                 |                                              | Hall                              |
| Dashboard        | Dashboard                    |                                 |                                              |                                   |
|                  | Selamat Datang III           | Web Kerneure CMPN 1 DAVIC All I | lawses dibust untuk manufahkan mes kan       | n munini munetta'i untuki modalar |
|                  | disaat keadaan WFH ataupun W | FO                              | epara dibuat untuk memubankan para ka        | ryawan swasta untuk metaki        |
|                  | IUMLAH DATA PRESENSI<br>10   | JUMLASH KARYAWAN<br>5           | jumlah karyawan sakit<br>1                   | JUMLAH KARYAWAN (28<br>1          |
|                  | IUMLAH KARYAWAN MASUK<br>8   |                                 |                                              |                                   |
|                  | 1                            | SMKN 1 Pakis Aji Jepara - Co    | pyright (C Presensi Online Berbasis Web 2023 |                                   |

Gambar 4.3 Halaman Dashboard Admin

Halaman data presensi yang dapat dilihat pada Gambar 4.4 merupakan halaman data presensi pegawai yang telah berhasil disubmit. Pada halaman data presensi berisi informasi tanggal, jam, keterangan, lokasi dilakukannya presensi beserta nama pegawai yang terdaftar.

| O Presensi Online   SMK NEC +             |                |            |          |            |                 | Q _ & X         |
|-------------------------------------------|----------------|------------|----------|------------|-----------------|-----------------|
| < > C VPN 🖨 127.0.0.1                     | :5000/presensi |            |          |            |                 | © ⊚ ⊳ ⊂ ∓ ≡ 8 Ø |
|                                           |                |            |          |            |                 | Hallo, 🚱        |
| 🙆 Dashboard                               | Data P         | resensi    |          |            |                 |                 |
| MENU                                      |                |            |          |            |                 |                 |
| 🔅 Data Presensi                           | ID             | Tanggal    | Jam      | Keterangan | Lokasi Presensi | Nama Karyawan   |
| 🗘 Data Karyawan                           | 10             | 2021-12-27 | 6:30:00  | Masuk      | Rumah           | Danu Prasetya   |
|                                           | 12             | 2021-12-27 | 6:45:00  | Masuk      | Sekolah         | Fitriyana       |
| <ul> <li>Data Jabatan</li> <li></li></ul> | 17             | 2023-07-21 | 9:28:00  | masuk      | Sekolah         | Danu Prasetya   |
|                                           | 18             | 2023-07-21 | 9:30:00  | Masuk      | Sekolah         | Apriliya Fuji   |
|                                           | 19             | 2023-07-21 | 10:14:00 | lzin       | Rumah           | Indi Pramesti   |
|                                           | 20             | 2023-07-20 | 10:29:00 | Sakit      | Rumah           | Danu Prasetya   |
|                                           | 22             | 2023-08-03 | 9:05:00  | Masuk      | Sekolah         | Danu Prasetya   |
|                                           | 24             | 2023-08-07 | 11:22:00 | Masuk      | Sekolah         | Danu Prasetya   |
| 127.0.0.1:5000/presensi                   | 25             | 2023-08-07 | 11:36:00 | Masuk      | Sekolah         | Danu Prasetya   |

Gambar 4.4 Halaman Data Presensi Admin

Halaman data pegawai seperti yang terlihat pada Gambar 4.5 merupakan halaman data pegawai yang terdaftar di dalam database, yang berisikan informasi nama pegawai, jabatan serta alamat tempat tinggal.

| O Presensi Online   SMK NE | •                   |                |                       |                                                   | Q _ Ø        |
|----------------------------|---------------------|----------------|-----------------------|---------------------------------------------------|--------------|
| C O UNN C 127.             | 0.0.1:5000/karyawan |                |                       |                                                   | ROODO758     |
| ADMIN                      |                     |                |                       |                                                   | Hallo, 📢     |
| Dashboard                  | Data                | Karyawan       |                       |                                                   | .≛Tambah Dat |
|                            | ID                  | Nama           | Jabatan               | Alamat                                            |              |
| 🌻 Data Karyawan            | 2                   | Fitriyana      | Guru Honorrer         | Bulungan, Pakis Aji                               | Edit Hapus   |
|                            | 3                   | Indi Pramesti  | Guru BK               | Suwawal Timur, Pakis Aji                          | Edit Hapus   |
|                            | 4                   | Apriliya Fuji  | Guru Honorrer         | Bulungan, Pakis Aji                               | Edit Hapus   |
|                            | 5                   | Intan Pujisari | Guru BK               | Bulungan, Pakis Aji                               | Edit Hapus   |
|                            | 6                   | Danu Prasetya  | Guru Honorrer         | Bulungan, Pakis Aji                               | Edit Hapus   |
|                            |                     |                |                       |                                                   |              |
|                            |                     |                | SMKN 1 Pakis Aji Jepa | ra - Copyright © Presensi Online Berbasis Web 202 | 3            |
| 127.0.0.1:5000/karyawan    |                     |                |                       |                                                   |              |

Gambar 4.5 Halaman Data Pegawai Admin

Halaman tambah data pegawai pada Gambar 4.6 berisi informasi nama pegawai, jabatan, dan alamat. Penambahan data pegawai hanya bisa dilakukan admin, pegawai hanya menambahkan data *fingerprint* melalui menu profil pegawai.

| O 🚜 localhost | Presensi Online   SMK NI                                                  |     |   | Q,  | -     | ø | × |
|---------------|---------------------------------------------------------------------------|-----|---|-----|-------|---|---|
| < > C VIII ©  | 127.0.0.1.5000/insertikaryawan                                            | 0 0 | Þ | ⊕ ± | . ⊞ 8 | ۵ | I |
| ADMIN         |                                                                           |     |   |     | Hallo | 0 |   |
| Dashboard     | Tambah Data Karyawan                                                      |     |   |     |       |   |   |
| battani .     | Nama:                                                                     |     |   |     |       |   |   |
| Data Presensi | Jabatan:                                                                  |     |   |     |       |   |   |
| Data Karyawan | Alamati                                                                   | _   |   |     |       |   |   |
| Data Jabatan  | Simpan                                                                    |     |   |     |       |   |   |
|               | SM021 I Pakis Aji Jegara - Copyright © Presensi Delore Berbasis (Mes 2023 |     |   |     |       |   |   |
|               | LAA ACHINI                                                                |     |   |     |       |   |   |

Gambar 4.6 Tambah Data Pegawai Admin

Halaman data jabatan pada Gambar 4.7 merupakan informasi data jabatan yang berisi nama-nama jabatan yang dijabat oleh pegawai honorer yang terdaftar di SMK Negeri 1 Pakis Aji, Jepara.

| O Presensi Online   SMK NEC |               | 200           |                                                           |               |      | Q _ 07        |
|-----------------------------|---------------|---------------|-----------------------------------------------------------|---------------|------|---------------|
| K > C VPN 🖨 127.0.0.1       | :5000/jabatan |               |                                                           |               | 8081 | > O 7 E 8 0   |
|                             |               |               |                                                           |               |      | Hallo, 👰      |
| Dashboard                   | Data Jaba     | tan           |                                                           |               |      | 🛓 Tambah Data |
| HENU                        | 10            | Nama Jakatan  |                                                           |               |      |               |
| Data Presensi               |               | Nama Jabatan  |                                                           | _             |      |               |
| 🔅 Dato Keryawan             | 1             | Staff TU      |                                                           | Hapus         |      |               |
| Data Jabatan                | 3             | Guru BK       |                                                           | Hapus         |      |               |
|                             | 4             | Guru Honorrer |                                                           | Hapus         |      |               |
|                             |               |               |                                                           |               |      |               |
|                             |               |               |                                                           |               |      |               |
|                             |               |               |                                                           |               |      |               |
|                             |               |               |                                                           |               |      |               |
|                             |               |               | MKN 1 Pakis Aji Jepara - Copyright © Presensi Online Berb | asis Web 2023 |      |               |
| 127.0.0.1:5000/jabatan      |               |               |                                                           |               |      |               |

Gambar 4.7 Halaman Data Jabatan Admin

### 4.2.4 Implementasi Desain Antarmuka Pegawai

Tampilan halaman *dashboard* pegawai yang berhasil login dapat dilihat pada Gambar 4.8. Halaman *dashboard* berisi ringkasan dari beberapa menu yang ada yaitu data presensi.

| O Presensi Online   SMK NEC | +                                                                                                    |                                                | Q _ 8 X                                                    |  |  |  |  |  |
|-----------------------------|----------------------------------------------------------------------------------------------------|------------------------------------------------|------------------------------------------------------------|--|--|--|--|--|
| < > C VPN 🖨 127.0.          | < > C (vn) 🖨 127.0.0.1:5000                                                                                                    |                                                |                                                            |  |  |  |  |  |
| Would you like the password | nanager to save the password for "127.0.0.1:5000"?                                                                                               |                                                | Save Never ×                                               |  |  |  |  |  |
| 🌝 USER                      |                                                                                                    |                                                | Hatto, Danu 😱                                              |  |  |  |  |  |
| Dashboard                   | Dashboard                                                                                                    |                                                |                                                            |  |  |  |  |  |
| MENU                        | Selamat Datang !!!                                                                                                    |                                                |                                                            |  |  |  |  |  |
| Presensi                    | Sistem Presensi Online Berbasis Web Karyawan SMKN 1 PAKIS A<br>disaat keadaan WFH ataupun WFO<br>JUMLAH DATA PRESENSI<br>10<br>JUMLAH SAKIT<br>1 | JI Jepara dibuat untuk memudahkan para kary    | awan swasta untuk melakukan presensi<br>JAMILAH MASUK<br>G |  |  |  |  |  |
|                             | SMNY 1 Paky Ali lebala.                                                                                                    | - uppyright © Presensi Unune Derbasis Web 2023 |                                                            |  |  |  |  |  |
|                             | SP                                                                                                    | PRAN                                           |                                                            |  |  |  |  |  |

Gambar 4.8 Halaman Dasboard Pegawai

Halaman form presensi yang berisi data keterangan, lokasi dilakukannya presensi, dan mana pegawai yang ingin melakukan presensi, setelah pengisisan akan muncul menu pop up untuk dilanjutan dengan verifikasi *fingerprint* yang sudah terdaftar, yang dapat dilihat pada Gambar 4.9.

| O Presenci Online   SMK.NEL | •                                                                       |   |   |   |   |   | 0   | έ., | - 5 |   |
|-----------------------------|-------------------------------------------------------------------------|---|---|---|---|---|-----|-----|-----|---|
| < > C [m] @ 127.0.0         | 1.5000/insertpresensikar                                                | ß | ٢ | ۲ | Þ | C | ) d | 1   | 8   | Φ |
| 🥹 USER                      |                                                                         |   |   |   |   |   |     |     | (   | 0 |
| Dashboard                   | Presensi Karyawan                                                       |   |   |   |   |   |     |     |     |   |
| HERE .                      |                                                                         |   |   |   |   |   |     |     |     |   |
| Presonal                    | Keterangan:                                                             |   |   |   |   |   |     |     |     |   |
|                             | O Sakit<br>O Masuk                                                      |   |   |   |   |   |     |     |     |   |
|                             | O Izin                                                                  |   |   |   |   |   |     |     |     |   |
|                             | Lokasi Presensi:                                                        |   |   |   |   |   |     |     |     |   |
|                             | Nama Karyawan:                                                          |   |   |   |   |   |     |     |     |   |
|                             |                                                                         |   |   |   |   |   |     |     |     |   |
|                             | Lanjutkan                                                               |   |   |   |   |   |     |     |     |   |
|                             |                                                                         |   |   |   |   |   |     |     |     |   |
|                             | SMKN 1 Pakis Ağı Jepara - Copyright @ Presensi Online Borbasis Web 2023 |   |   |   |   |   |     |     |     |   |
|                             |                                                                         |   |   |   |   |   |     |     |     |   |
|                             |                                                                         |   |   |   |   |   |     |     |     |   |
|                             |                                                                         |   |   |   |   |   |     |     |     |   |

Gambar 4.9 Halaman Input Presensi Pegawai

## 4.2.5 Implementasi Desain Antarmuka Kepala Sekolah

Tampilan yang muncul setelah kepala sekolah melakukan login adalah tampilan data presensi pegawai yang telah melakukan presensi seperti yang ada pada Gambar 4.10.

| O 🚕 localhost | Presensi Online           | SMK NE     |          |            |                 | Q _ Ø X           |
|---------------|---------------------------|------------|----------|------------|-----------------|-------------------|
| < > C (m) 0   | 127.0.0.1:5000/presensika | ri -       |          |            |                 | © ⊚ ⊳ © ₹ ≡ 8 ] Ø |
| S USER        |                           |            |          |            |                 | Hallo, 💽          |
| Dashboard     | Prese                     | nsi        |          |            |                 |                   |
|               |                           |            |          |            |                 |                   |
|               | ID                        | Tanggal    | Jam      | Keterangan | Lokasi Presensi | Nama Pegawai      |
|               | 10                        | 2021-12-27 | 6:30:00  | Masuk      | Rumah           | Danu Prasetya     |
|               | 12                        | 2021-12-27 | 6:45:00  | Masuk      | Sekolah         | Fitriyana         |
|               | 17                        | 2023-07-21 | 9:28:00  | masuk      | Sekolah         | Danu Prasetya     |
|               | 18                        | 2023-07-21 | 9:30:00  | Masuk      | Sekolah         | Apriliya Fuji     |
|               | 19                        | 2023-07-21 | 10:14:00 | Izin       | Rumah           | Indi Pramesti     |
|               | 20                        | 2023-07-20 | 10:29:00 | Sakit      | Rumah           | Danu Prasetya     |
|               | 22                        | 2023-08-03 | 9:05:00  | Masuk      | Sekolah         | Danu Prasetya     |
|               | 24                        | 2023-08-07 | 11:22:00 | Masuk      | Sekolah         | Danu Prasetya     |
|               | 25                        | 2023-08-07 | 11:36:00 | Masuk      | Sekolah         | Danu Prasetya     |

Gambar 4.10 Halaman Data Presensi Pegawai bagi Kepala Sekolah

## 4.3 Pengkodean

Pengkodean yang digunakam untuk pengembangan sistem informasi presensi yaitu menggunakan bahasa pemograman Python dengan *framework* Flask. Berikut ringkasan penjelasan beberapa kode penting yang digunakan.

## 4.3.1 Kode bagian Login

Kode sistem informasi bagian login di gunakan para aktor untuk masuk ke halaman dashboard, jika *username* dan *password* yang dimasukkan tidak sesuai maka akan tetap di halam login dan ada pesan bahwa *username/password* salah. Berikut kode bagian login yang di simpan dengan nama *file* models.py.

```
password=config.DB PASSWORD,
                database=config.DB_NAME,
        port=config.DB PORT)
    cursor = db.cursor()
def authenticate(self):
    self.openDB()
   cursor.execute("SELECT COUNT(*) FROM login WHERE username =
                                                                     '%s'
  AND password = '%s' " % (self.username, self.password))
    count account = (cursor.fetchone())[0]
    self.closeDB()
    return True if count account>0 else False
def accountType(self):
    self.openDB()
   cursor.execute("SELECT * FROM login WHERE username =
                                                               '%s'
                                                                     AND
  password = '%s' " % (self.username, self.password))
    account = (cursor.fetchone())
    self.closeDB()
    if account[1] == 'admin':
        return 'admin'
    elif account[1] == 'user
        return 'user'
    elif account[1] == 'kepsek
        return 'kepsek'
```

Berikut tampilan kode bagian login yang di simpan dengan nama file app.py.

```
@application.route('/login', methods=['GET', 'POST'])
def login():
if request.method == 'POST':
    username = request.form['username']
    password = request.form['password']
    pengguna = MDatabase(username, password)
    if pengguna.authenticate():
        session['username'] = username
        session['level'] = pengguna.accountType()
        return redirect(url_for('index'))
    msg = 'Username/Password salah.'
    return render_template('login.html', msg=msg)
return render_template('login.html')
```

#### 4.3.2 Kode bagian Dashboard

Kode bagian *dashboard* berfungsi untuk menampilkan tampilan *dashboard* seperti yang dapat dilihat pada Gambar 4.3 dan Gambar 4.8. Berikut kode yang di simpan dengan nama *file* models.py.

```
def selectjumlah_data_presensi(self):
        self.openDB()
```

```
cursor.execute("SELECT count(id presensi) FROM presensi")
    jumlah_data_presensi = cursor.fetchone()[0]
    return jumlah data presensi
def selectjumlah_karyawan(self):
    self.openDB()
    cursor.execute("SELECT count(nama kar) FROM karyawan")
    jumlah_karyawan = cursor.fetchone()[0]
   return jumlah karyawan
def selectjumlah masuk(self):
    self.openDB()
     cursor.execute("SELECT count(id_presensi) FROM presensi WHERE
     keterangan='masuk' ")
    jumlah masuk = cursor.fetchone()[0]
   return jumlah masuk
def selectjumlah izin(self):
   self.openDB()
     cursor.execute("SELECT count(id_presensi) FROM presensi WHERE
     keterangan='izin' ")
    jumlah izin = cursor.fetchone()[0]
    return jumlah izin
def selectjumlah_sakit(self):
   self.openDB()
     cursor.execute("SELECT count(id_presensi) FROM presensi WHERE
     keterangan='sakit' ")
    jumlah_sakit = cursor.fetchone()[0]
   return jumlah sakit
def selectjumlah mkar(self):
    self.openDB()
     cursor.execute("SELECT count(id presensi) FROM presensi WHERE
     keterangan='masuk' AND nama_kar='Danu Prasetya' ")
   jumlah mkar = cursor.fetchone()[0]
    return jumlah_mkar
def selectjumlah ikar(self):
   self.openDB()
     cursor.execute("SELECT count(id_presensi) FROM presensi WHERE
     keterangan='izin' AND nama_kar='Danu Prasetya' ")
    jumlah_ikar = cursor.fetchone()[0]
   return jumlah_ikar
def selectjumlah skar(self):
   self.openDB()
     cursor.execute("SELECT count(id_presensi) FROM presensi WHERE
     keterangan='sakit' AND nama kar='Danu Prasetya' ")
    jumlah_skar = cursor.fetchone()[0]
    return jumlah skar
```

Berikut tampilan kode bagian *dashboard* yang di simpan dengan nama *file* app.py.

```
@application.route('/')
def index():
      models = MDatabase()
      if 'username' in session and session['level'] == 'admin':
             username = session['username']
             level = session['level']
             jumlah_data_presensi = models.selectjumlah_data_presensi()
             jumlah karyawan = models.selectjumlah karyawan()
             jumlah masuk = models.selectjumlah masuk()
             jumlah izin = models.selectjumlah izin()
             jumlah_sakit = models.selectjumlah_sakit()
             print(jumlah data presensi)
                       return
                                                        username=username,
                                 jumlah_data_presensi=jumlah_data_presensi,
             level=level,
             jumlah karyawan=jumlah karyawan,
                                                 jumlah masuk=jumlah masuk,
             jumlah_izin=jumlah_izin, jumlah_sakit=jumlah_sakit)
      elif 'username' in session and session['level'] == 'user':
             username = session['username']
             level = session['level']
             jumlah data presensi = models.selectjumlah data presensi()
             jumlah_mkar = models.selectjumlah_mkar()
             jumlah_ikar = models.selectjumlah ikar()
             jumlah skar = models.selectjumlah skar()
             print(jumlah data presensi)
                      render template('index1.html',
                                                         username=username,
             return
                                 jumlah data presensi=jumlah data presensi,
             level=level,
             jumlah_mkar=jumlah_mkar,
                                                   jumlah ikar=jumlah ikar,
             jumlah_skar=jumlah_skar)
      elif 'username' in session and session['level'] == 'kepsek':
             username = session['username']
             level = session['level']
             jumlah_data_presensi = models.selectjumlah_data presensi()
             jumlah karyawan = models.selectjumlah karyawan()
             jumlah masuk = models.selectjumlah masuk()
             jumlah_izin = models.selectjumlah_izin()
             jumlah_sakit = models.selectjumlah_sakit()
             print(jumlah_data_presensi)
                       render_template('index2.html',
             return
                                                         username=username,
                                 jumlah_data_presensi=jumlah data presensi,
             level=level,
             jumlah karyawan=jumlah karyawan,
                                                 jumlah masuk=jumlah masuk,
             jumlah_izin=jumlah_izin, jumlah_sakit=jumlah_sakit)
```

return redirect(url\_for('login'))

## 4.3.3 Kode bagian Presensi Pegawai

Kode bagian presensi pegawai berfungsi untuk menampilkan tampilan form presensi yang diisi oleh pegawai seperti yang dapat dilihat pada Gambar 4.9. Berikut kode yang di simpan dengan nama *file* models.py.

```
def insertpresensikarDB(self, data):
    self.openDB()
    cursor.execute("INSERT INTO presensi (id_presensi, tanggal, jam,
    keterangan, lokasi, nama_kar) VALUES ('%s', '%s', '%s', '%s', '%s', '%s', '%s')
    '% data)
    db.commit()
    self.closeDB
```

Berikut tampilan kode bagian presensi pegawai yang di simpan dengan nama file

```
app.py.
```

```
@application.route('/presensikar', methods=['GET', 'POST'])
def presensikar():
      models = MDatabase()
      container = []
      container = models.selectpresensikarDB()
      return render_template('presensikar.html', container=container)
@application.route('/insertpresensikar', methods=['GET', 'POST'])
def insertpresensikar():
      now = datetime.now()
      if request.method == 'POST':
             id_presensi = request.form['id_presensi']
             tanggal = now.strftime("%Y/%m/%d")
             jam = now.strftime("%H:%M")
             keterangan = request.form['keterangan']
             lokasi = request.form['lokasi']
             nama kar = request.form['nama kar']
             data = (id presensi,tanggal,jam,keterangan,lokasi,nama kar)
             models = MDatabase()
             models.insertpresensikarDB(data)
             return redirect(url_for('presensikar'))
      else:
             return render_template('insert_kar.html')
```

## 4.3.4 Kode bagian Data Presensi

Kode bagian data presensi pegawai berfungsi untuk menampilkan tampilan form data presensi yang disimpan seperti yang dapat dilihat pada Gambar 4.4 dan Gambar 4.10. Berikut kode yang di simpan dengan nama *file* models.py.

```
def selectpresensiDB(self):
    self.openDB()
    cursor.execute("SELECT * FROM presensi")
    container = []
    for    id_presensi,tanggal,jam,    keterangan,lokasi,nama_kar    in
        cursor.fetchall():
        container.append((id_presensi,tanggal,jam,keterangan,lokasi,na
        ma_kar))
    self.closeDB()
    return container
```

Berikut tampilan kode bagian presensi pegawai yang di simpan dengan nama *file* app.py.

```
@application.route('/presensi', methods=['GET', 'POST'])
def presensi():
    models = MDatabase()
    container = []
    container = models.selectpresensiDB()
    return render_template('presensi.html', container=container)
```

### 4.4 Pembahasan

Sistem presensi pegawai ini digunakan untuk mempermudah pegawai dalam melakukan kegiatan presensi saat hadir di sekolah. Sistem presensi yang digunakan sebelumnya adalah menggunakan sistem presensi secara manual yaitu menuliskan data diri yang ditandatangani ke dalam buku besar untuk menandakan bahwa pegawai tersebut hadir.

Sistem informasi yang dibangun ini memiliki tiga level aktor yaitu admin, kepala sekolah dan pegawai honorer, disetiap aktor memiliki fungsinya masingmasing yaitu aktor admin dapat melakukan tambah, edit, dan hapus data pegawai honorer, melihat data pegawai yang telah melakukan presensi. Aktor kepala sekolah hanya dapat melihat data pegawai yang telah melakukan presensi. Aktor pegawai dapat melihat data pegawai yang telah melakukan presensi. Aktor pegawai

Dari hasil pengujian menggunakan *blackbox testing* yang akan dijabarkan pada sub bab selanjutnya mendapatkan *presentase* sebesar 75%. Kekurangan dari

sistem presensi yang dibangun iyalah belum bisa dijalankan fungsi lokasi secara otomatis.

## 4.4.1 Pengujian bagian Admin

Pengujian bagian admin dilakukan menggunakan metode blackbox testing data pengujian dapat dilihat dalam test case tabel 4.1.

|     | Tabel 4.1 Test Case bagian Admin |                                                                                       |                                                                                    |          |       |  |  |  |  |  |
|-----|----------------------------------|---------------------------------------------------------------------------------------|------------------------------------------------------------------------------------|----------|-------|--|--|--|--|--|
| No. | Fungsi                           | Kasus Uji                                                                             | Hasil yang diharapkan                                                              | Berhasil | Gagal |  |  |  |  |  |
| 1.  | Login                            | Memasukkan Username<br>dan password yang sudah<br>terdaftar di database               | Login berhasil masuk ke<br>halaman dashboard sesuai<br>level user                  | V        |       |  |  |  |  |  |
|     |                                  | Memasukkan Username<br>dan password yang salah<br>atau tidak terdaftar di<br>database | Login gagal atau tidak<br>berhasil masuk ke halaman<br>dashboard sesuai level user | V        |       |  |  |  |  |  |
| 2.  | Tambah<br>data<br>pegawai        | Mengisi form dengan data<br>sesuai data pegawai                                       | Pengisian berhasil<br>tersimpan kedalam database                                   | V        |       |  |  |  |  |  |
|     | 1 0                              | Mengisi form dengan data<br>yang tidak sesuai                                         | Pengisian gagal tersimpan<br>ke data base dan tetap pada<br>halaman tambah data    | V        |       |  |  |  |  |  |
| 3.  | Edit<br>data<br>pegawai          | Mengisi form dengan data<br>sesuai data pegawai                                       | Pengisian berhasil<br>tersimpan kedalam database                                   | ۷        |       |  |  |  |  |  |
|     | 5                                | Mengisi form dengan data<br>yang tidak sesuai                                         | Pengisian gagal tersimpan<br>ke data base dan tetap pada<br>halaman tambah data    | V        |       |  |  |  |  |  |
| 4.  | Hapus<br>data<br>pegawai         | Menghapus data yang<br>tersimpan di database                                          | Data berhasil dihapus dari<br>database                                             | V        |       |  |  |  |  |  |
| 5.  | Melihat<br>Presensi              | Melihat data presensi para<br>pegawai                                                 | Memuat tampilan data<br>presensi pegawai                                           | V        |       |  |  |  |  |  |

## Tabel 4.1 Test Case bagian Admin

## 4.4.2 Pengujian bagian Kepala Sekolah

Pengujian bagian kepala sekolah dilakukan menggunakan metode *blackbox testing* data dapat dilihat dalam *test case* tabel 4.2.

| <b>Fabel 4.2</b> Test | Case | bagian | Kepala | Sekolah |
|-----------------------|------|--------|--------|---------|
|-----------------------|------|--------|--------|---------|

| No. | Fungsi              | Kasus Uji                                                                             | Hasil yang diharapkan                                                              | Berhasil | Gagal |
|-----|---------------------|---------------------------------------------------------------------------------------|------------------------------------------------------------------------------------|----------|-------|
| 1.  | Login               | Memasukkan Username<br>dan password yang sudah<br>terdaftar di database               | Login berhasil masuk ke<br>halaman dashboard sesuai<br>level user                  | V        |       |
|     |                     | Memasukkan Username<br>dan password yang salah<br>atau tidak terdaftar di<br>database | Login gagal atau tidak<br>berhasil masuk ke halaman<br>dashboard sesuai level user | V        |       |
| 2.  | Melihat<br>Presensi | Melihat data presensi para pegawai                                                    | Memuat tampilan data<br>presensi pegawai                                           | V        |       |

# 4.4.3 Pengujian bagian Pegawai

Pengujian bagian kepala sekolah dilakukan menggunakan metode *blackbox testing* data dapat dilihat dalam *test case* tabel 4.3.

## Tabel 4.3 Test Case bagian Pegawai

| No. | Fungsi | Kasus Uji                                                                                | Hasil yang diharapkan                                                              | Berhasil | Gagal |
|-----|--------|------------------------------------------------------------------------------------------|------------------------------------------------------------------------------------|----------|-------|
| 1.  | Login  | Memasukkan<br>Username dan<br>password yang sudah<br>terdaftar di database               | Login berhasil masuk ke<br>halaman dashboard sesuai<br>level user                  | V        |       |
|     |        | Memasukkan<br>Username dan<br>password yang salah<br>atau tidak terdaftar di<br>database | Login gagal atau tidak<br>berhasil masuk ke halaman<br>dashboard sesuai level user | V        |       |

| 2. | Melihat<br>Presensi   | Melihat data presensi<br>para pegawai             | Memuat tampilan data V<br>presensi pegawai        |   |
|----|-----------------------|---------------------------------------------------|---------------------------------------------------|---|
| 3. | Melakukan<br>Presensi | Memasukkan<br>fingerprint yang<br>terdaftar       | Presensi berhasil data masuk<br>ke database       | V |
|    |                       | Memasukkan<br>fingerprint yang tidak<br>terdaftar | Presensi gagal dan tetap<br>pada halaman presensi | V |
|    |                       |                                                   | ANCHMAD                                           |   |
|    |                       | STAT                                              | ALTA                                              |   |
|    |                       | PERSEND                                           |                                                   |   |
|    |                       | STACTO                                            |                                                   |   |
|    | JANNU                 |                                                   |                                                   |   |